## **Chapter 1**

## INTRODUCTION

The MS-6305 Flex ATX WH11 mainboard is a high-performance computer mainboard based on Intel<sup>®</sup> 810 (810/810 DC100/810e) chipset. The MS-6305 is designed for the Intel<sup>®</sup> Coppermine(FC-PGA) or Celeron<sup>™</sup> processor for inexpensive business/personal desktop markets.

The Intel<sup>®</sup> 810 chipset is the first generation Integrated Graphics chipset for the Intel<sup>®</sup> Coppermine(FC-PGA) or Celeron<sup>TM</sup> processor. The graphics accelerator architecture consists of dedicated multi-media engines executing in parallel to deliver high performance 3D, 2D, and motion compensation video capabilities. An integrated centralized memory arbiter allocates memory bandwidth to multiple system agents to optimize system memory utilization. A new chipset component interconnect, the hub interface, is designed into the Intel 810 chipset to provide an efficient communication channel between the memory controller hub and I/O hub controller.

The series of Intel<sup>®</sup> 810 chipset contains three core components: the Graphics and Memory Controller Hub (GMCH), the I/O Controller Hub (ICH) and the Firmware Hub (FWH). The GMCH integrates a 66/100/Hz for 810 and 810 DC100 and 66/100/133 MHz for 810e, P6 family system bus controller, 2D/3D graphics accelerator, 100MHz SDRAM controller and high-speed hub interface for communication with the ICH. The ICH integrates an Ultra ATA 33(ICHO)/66(ICH) controller, USB host controller, LPC interface controller, FWH interface for communication.

The Intel<sup>®</sup> 82802 Firmware Hub (FWH) component is part of the series of Intel<sup>®</sup> 810 chipset. The FWH is key to enabling future security and manageability infrastructure for the PC platform.

### **1.1 Mainboard Features**

#### CPU

- Support Socket370 for Intel<sup>®</sup> Celeron<sup>™</sup> and Coppermine(FC-PGA) processor.
- Support 366MHz, 400MHz, 433MHz, 466MHz, 500MHz, 550MHz, 600MHz, or higher

#### Chipset

- Support the series of Intel<sup>®</sup> 810 (810/810DC100/810E) chipset.
- Intel<sup>®</sup> GMCH chipset. (421 BGA)
  - Integrated Graphics Controller
  - Intel DDM<sup>+</sup> Architecture
  - SDRAM memory Independent of System Bus
- Intel<sup>®</sup> ICH chipset. (241 BGA)
  - AC'97 Controller Integrated
  - 2 full IDE channels, up to ATA66
  - Low pin count interface for SIO

#### Front Side Bus (FSB)

• 66.8/100.2/117/124/133/140 MHz clocks are supported.

#### **Main Memory**

- Support two 168-pin DIMM sockets.
- Support a maximum memory size of 256MB(64Mbit technology) or 512MB(128Mbit technology) SDRAM.

#### Slots

- One AMR (Audio Modem Riser) slot
- Two 32-bit Master PCI Bus slots.
- Support 3.3v/5v PCI bus Interface.

#### **On-Board IDE**

- An IDE controller on the ICH chipset provides IDE HDD/CD-ROM with PIO, Bus Master and Ultra DMA/66 operation modes.
- Can connect up to four IDE devices.

#### **On-Board Peripherals**

- On-Board Peripherals include:
  - 1 floppy port supports 2 FDD with 360K, 720K, 1.2M, 1.44M and
  - 2.88Mbytes.
  - 2 serial port (1 rear port + 1 header)
  - 1 parallel port supports SPP/EPP/ECP mode
  - 4 USB ports(2 USB rear ports + 2 USB front headers)
  - 1 IrDA connector for SIR.
  - 1 VGA port
  - Game/Midi port

#### Video

- GMCH chip integrated
- 2D/3D Graphics
- Onboard 4MB SDRAM Display Cache

#### Audio

- ICH chip integrated
- AC'97 2.1 Compliant

#### **TV-Out**

- Chrontel CH7008
  - Supports full vertical and horizontal underscan capability and operate in 5 different resolutions including 640x480 and 800x600
     Enhanced text sharpness with adaptive 4-line and 5-line flicker

filtering

- Supports NTSC and PAL TV formats
- Provide Composite, S-Video outputs

#### BIOS

- The mainboard BIOS provides "Plug & Play" BIOS which detects the peripheral devices and expansion cards of the board automatically.
- The mainboard provides a Desktop Management Interface(DMI) function which records your mainboard specifications.

#### Dimension

• Flex ATX Form Factor: 7.5" x 9" inches

#### Mounting

• 6 mounting holes.

Warning: According to Intel 810 chipset specification: 810E chipset supports 66/100/133 MHz FSB processor and 810/810DC100 chipset supports 66/100 FSB processor. Please do not use 133MHz FSB processor on motherboards which use 810/810DC100 chipset.

**Note:** To be able to identify the chipset used onboard: During POST (Power on Self Test), you can determine the chipset, which will appear briefly at the bottom left of the POST screen.

# 1.2 Mainboard Layout

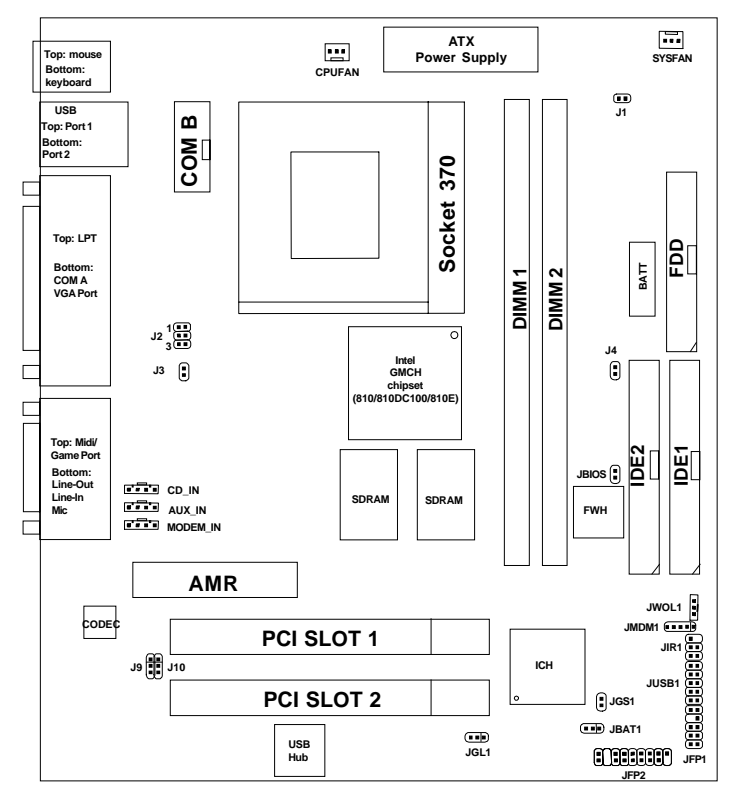

MS-6305 FLEX ATX WH11 Mainboard

### Chapter 2

## HARDWARE INSTALLATION

# 2.1 Central Processing Unit: CPU

The mainboard operates with Intel<sup>®</sup> Coppermine(FC-PGA) or Celeron<sup>TM</sup> processor. The mainboard uses a CPU socket called Socket 370 for easy CPU installation. The CPU should always have a Heat Sink and a cooling fan attached to prevent overheating.

### 2.1-1 CPU Installation Procedures

- 1. Pull the lever sideways away from the socket. Then, raise the lever up to a 90-degree angle.
- 2. Locate Pin 1 in the socket and look for the white dot or cut edge in the CPU. Match Pin 1 with the white dot/cut edge. Then, insert the CPU. It should insert easily.
- 3. Press the lever down to complete the installation.

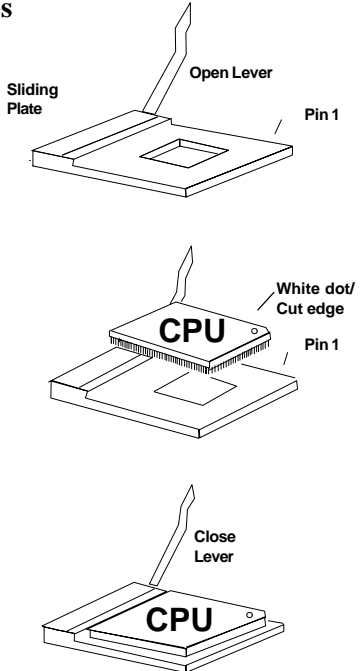

### 2.1-2 CPU Core Speed Derivation Procedure

The mainboard CPU Bus Frequency can be set through BIOS setup

| lf   | CPU Clock      | = | 66MHz                       |
|------|----------------|---|-----------------------------|
|      | Core/Bus ratio | = | 3.5                         |
| then | CPU core speed | = | Host Clock x Core/Bus ratio |
|      |                | = | 66MHz x 3.5                 |
|      |                | = | 233MHz                      |
|      |                |   |                             |

#### 2.1-3 Fan Power Connectors: CPUFAN & SYSFAN

These connectors support system cooling fan with + 12V. It supports three pin head connector. When connecting the wire to the connector, always take note that the red wire is the positive and should be connected to the +12V, the black wire is Ground and should be connected to GND. If your mainboard has System Hardware Monitor chipset on-board, you must use a specially designed fan with speed sensor to take advantage of this function.

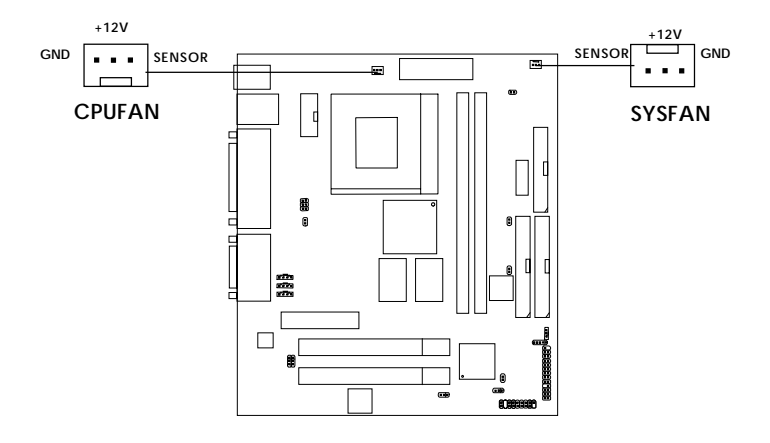

**CPUFAN**: Processor Fan **SYSFAN**: System Fan

For fans with fan speed sensor, every rotation of the fan will send out 2 pulses. System Hardware Monitor will count and report the fan rotation speed.

Note: 1. Always consult vendor for proper CPU cooling fan.
2. CPU FAN supports the FAN control. You can install PC Alert utility. This will automatically control the CPU FAN Speed according to the actual CPU temperature.

## 2.2 Clear CMOS Jumper: JBAT1

A battery must be used to retain the mainboard configuration in CMOS RAM. Short 1-2 pins of JBAT1 to store the CMOS data.

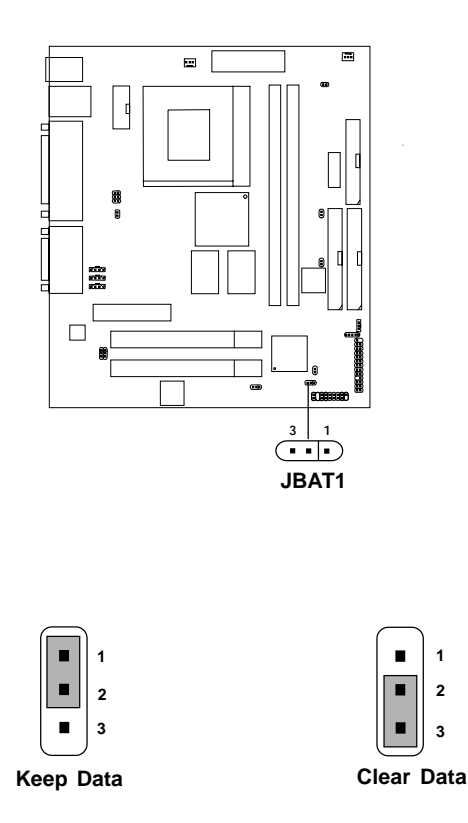

**Note:** You can clear CMOS by shorting 2-3 pin, while the system is off. Then, return to 1-2 pin position. Avoid clearing the CMOS while the system is on, it will damage the mainboard. Always unplug the power cord from the wall socket.

## 2.3 Memory Installation

### 2.3-1 Memory Bank Configuration

The mainboard supports a maximum memory size of 256MB(64-bit technology) or 512MB(128-bit technology for SDRAM: It provides two 168-pin **unbuffered** DIMMs (Double In-Line Memory Module) sockets. It supports 8 MB to 128 Mbytes DIMM memory module.

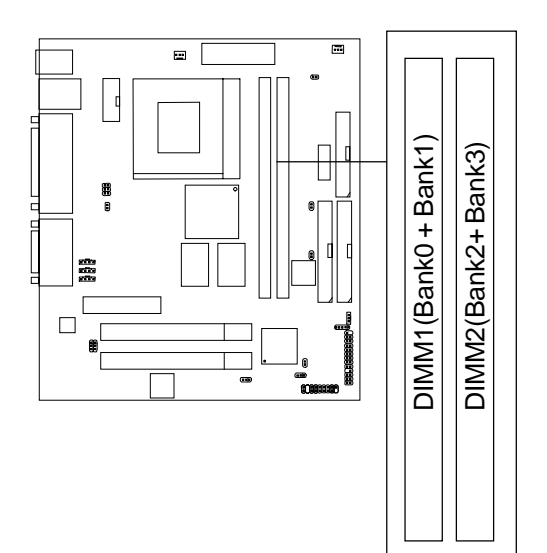

### 2.3-2 Memory Installation Procedures

#### A. How to install a DIMM Module

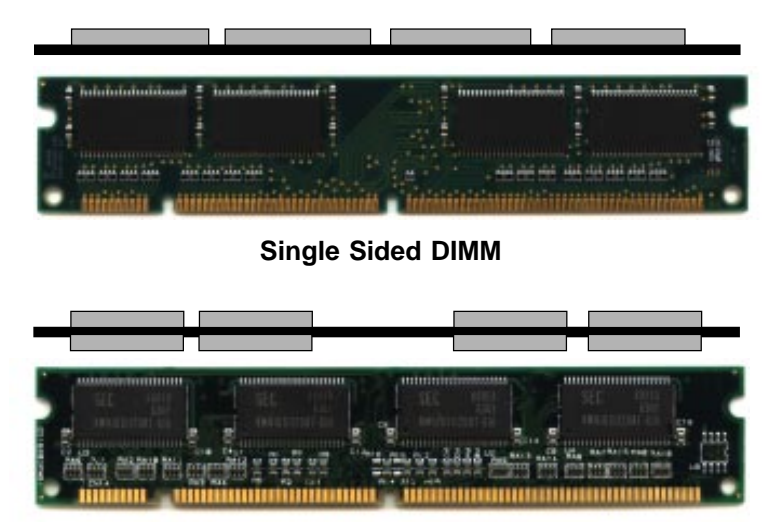

Double Sided DIMM

- 1. The DIMM slot has 2 Notch Keys "VOLT and DRAM", so the DIMM memory module can only fit in one direction.
- 2. Insert the DIMM memory module vertically into the DIMM slot. Then push it in.

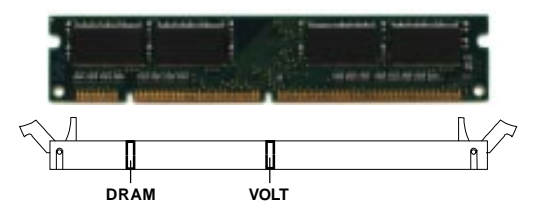

3. The plastic clip at the side of the DIMM slot will automatically close.

#### 2.3-3 Memory Population Rules

- 1. Supports only SDRAM DIMM.
- 2. To operate properly, at least one 168-pin DIMM module must be installed.
- 3. This mainboard supports Table Free memory, so memory can be installed on DIMM1 or DIMM 2 in any order.
- 4. Supports 3.3 volt DIMM.
- 5. The DRAM addressing and the size supported by the mainboard is shown below:

| DRAM  | DRAM DRA<br>Density & Addres<br>Width | DRAM       | Address Size |        | MB/DIMM                    |                            |
|-------|---------------------------------------|------------|--------------|--------|----------------------------|----------------------------|
| Tech. |                                       | Addressing | Row          | Column | Single no.<br>Side(S) pcs. | Double no.<br>Side(D) pcs. |
| 16M   | 1Mx16                                 | ASYM       | 11           | 8      | 8MBx4                      | 16MBx8                     |
|       | 2Mx8                                  | ASYM       | 11           | 9      | 16MBx8                     | 32MBx16                    |
| 64M   | 2Mx32                                 | ASYM       | 11           | 9      | 32MBx2                     | 64MBx4                     |
|       | 2Mx32                                 | ASYM       | 12           | 8      | 16MBx2                     | 32MBx4                     |
|       | 4Mx16                                 | ASYM       | 11           | 10     | 32MB                       | 64MB                       |
|       | 4Mx16                                 | ASYM       | 13           | 8      | 32MB                       | 64MB                       |
|       | 8Mx8                                  | ASYM       | 13           | 9      | 64MB                       | 128MB                      |
| 64M   | 2Mx32                                 | ASYM       | 11           | 8      | 16MB                       | 32MB                       |
|       | 4Mx16                                 | ASYM       | 12           | 8      |                            |                            |
|       | 8Mx8                                  | ASYM       | 12           | 9      |                            |                            |

Table 2.3-1 SDRAM Memory Addressing

### 2.4 Case Connector: JFP1

The Keylock, Power Switch, Reset Switch, Power LED, Speaker, and HDD LED are all connected to the JFP1 connector block.

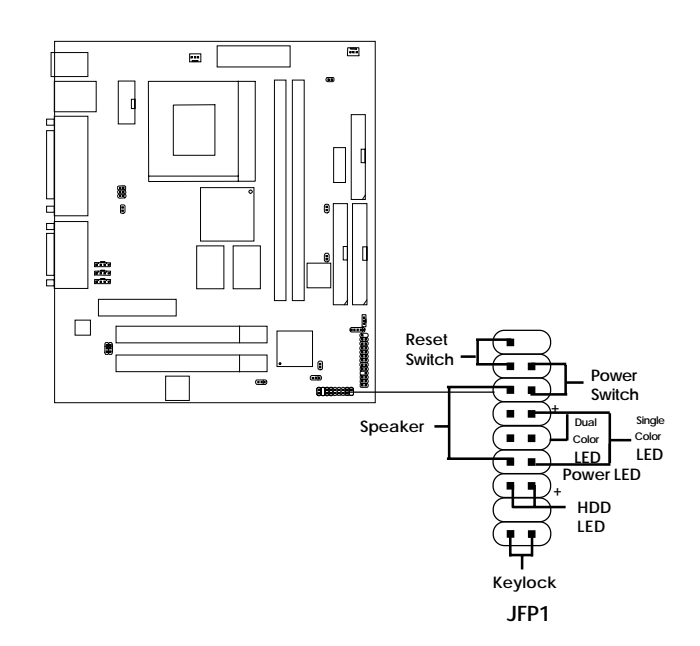

### 2.4-1 Power Switch

Connect to a 2-pin push button switch. This switch has the same feature with JRMS1.

### 2.4-2 Reset Switch

Reset switch is used to reboot the system rather than turning the power ON/ OFF. Avoid rebooting while the HDD LED is lit. You can connect the Reset switch from the system case to this pin.

### 2.4-3 Power LED

The Power LED is lit while the system power is on. Connect the Power LED from the system case to this pin. There are two types of LED that you can use: 3-pin single color LED or 2-pin dual color LED(ACPI request).

- **a.** 3 pin single color LED connect to pin 4, 5, & 6. This LED will lit when the system is on.
- **b.** 2 pin dual color LED connect to pin 5 & 6.

**GREEN**Color:Indicate the system is in full on mode.**ORANGE**Color:Indicate the system is in suspend mode.

### 2.4-4 Speaker

Speaker from the system case is connected to this pin.

### 2.4-5 HDD LED

HDD LED shows the activity of a hard disk drive. Avoid turning the power off while the HDD led is lit. You can connect the HDD LED from the system case to this pin.

### 2.4-6 Keylock

Keylock allows you to disable the keyboard for security purposes. You can connect the keylock to this pin.

## 2.5 Floppy Disk Connector: FDD1

The mainboard also provides a standard floppy disk connector FDD1 that supports 360K, 720K, 1.2M, 1.44M and 2.88M floppy disk types. This connector supports the provided floppy drive ribbon cables.

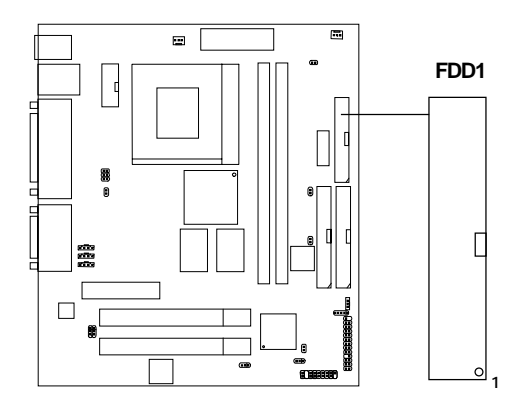

### 2.6 Hard Disk Connectors: IDE1 & IDE2

The mainboard has a 32-bit Enhanced PCI IDE and Ultra DMA/66 (ICH)/ Ultra DMA/33(ICH0) Controller that provides PIO mode 0~4, Bus Master, and Ultra DMA/33 function. It has two HDD connectors IDE1 (primary) and IDE2 (secondary). You can connect up to four hard disk drives, CD-ROM, 120MB Floppy (reserved for future BIOS) and other devices to IDE1 and IDE2. These connectors support the provided IDE hard disk cable.

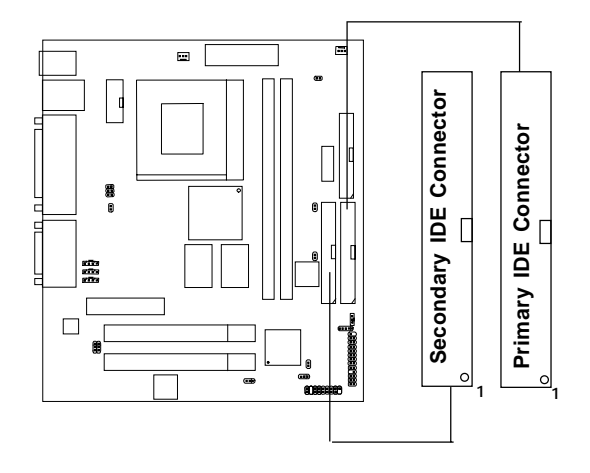

IDE1(Primary IDE Connector)

The first hard drive should always be connected to IDE1. IDE1 can connect a Master and a Slave drive. You must configure second hard drive to Slave mode by setting the jumper accordingly.

IDE2(Secondary IDE Connector)

IDE2 can also connect a Master and a Slave drive.

# 2.7 Power Supply

#### 2.7-1 ATX 20-pin Power Connector: JWR1

This connector supports the power button on-board. Using the ATX power supply, functions such as Modem Ring Wake-Up and Soft Power Off are supported by this mainboard. This power connector supports instant power on function which means that system will boot up instantly when the power connector is inserted on the board.

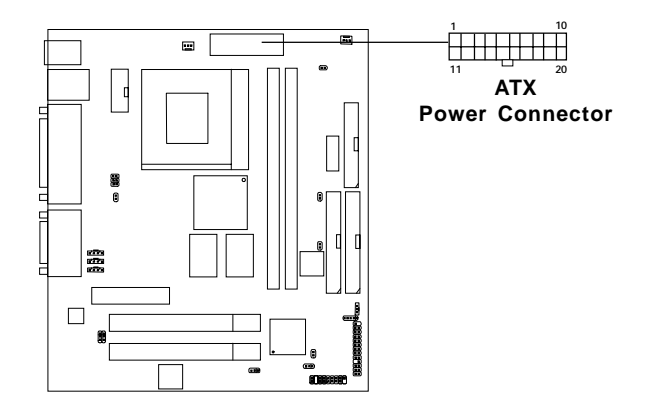

#### PIN DEFINITION

| PIN | SIGNAL | PIN | SIGNAL |
|-----|--------|-----|--------|
| 1   | 3.3V   | 11  | 3.3V   |
| 2   | 3.3V   | 12  | -12V   |
| 3   | GND    | 13  | GND    |
| 4   | 5V     | 14  | PS_ON  |
| 5   | GND    | 15  | GND    |
| 6   | 5V     | 16  | GND    |
| 7   | GND    | 17  | GND    |
| 8   | PW_OK  | 18  | -5V    |
| 9   | 5V_SB  | 19  | 5V     |
| 10  | 12V    | 20  | 5V     |

**Warning:** Since the mainboard has the instant power on function, make sure that all components are installed properly before inserting the power connector to ensure that no damage will be done.

## 2.8 IrDA Infrared Module Connector: JIR1

The mainboard provides one infrared (JIR1) connector for IR modules. This connector is for optional wireless transmitting and receiving infrared module. You must configure the setting through the BIOS setup to use the IR function.

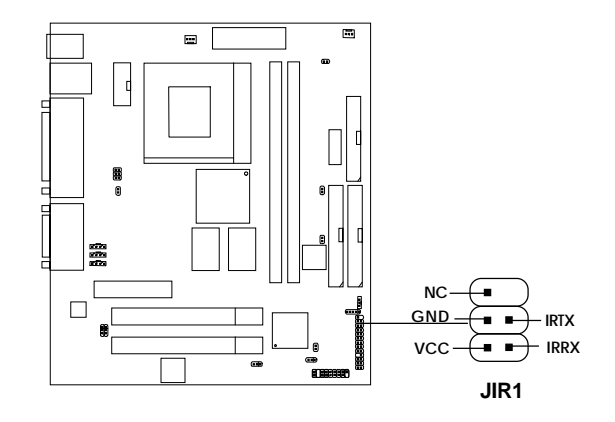

## 2.9 Serial Port Connectors: COM A and COM B

The mainboard has a 9-pin male DIN connector for serial port COM A. This port is a 16550A high speed communication port that send/receive 16 bytes FIFOs. You can attach a mouse or a modem cable directly into this connector.

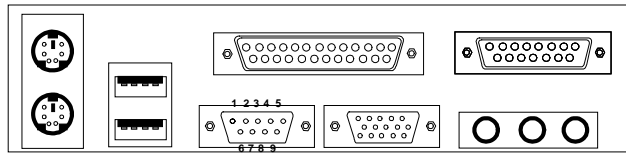

COM A

### Serial Port (9-pin Male)

#### PIN DEFINITION

| PIN | SIGNAL                             |
|-----|------------------------------------|
| 1   | DCD(Data Carry Detect)             |
| 2   | SIN(Serial In or Receive Data)     |
| 3   | SOUT (Serial Out or Transmit Data) |
| 4   | DTR(Data Terminal Ready)           |
| 5   | GND                                |
| 6   | DSR(Data Set Ready)                |
| 7   | RTS(Request To Send)               |
| 8   | CTS(Clear To Send)                 |
| 9   | RI(Ring Indicate)                  |

**Note:** There's another serial port connector (COM B), which is located on the mainboard. Connect a serial port 9-pin male port into this connector.

## 2.10 Parallel Port Connector: LPT1

The mainboard provides a 25 pin female centronic connector for LPT. A parallel port is a standard printer port that also supports Enhanced Parallel Port(EPP) and Extended capabilities Parallel Port(ECP). See connector and pin definition below:

#### Parallel Port (25-pin Female)

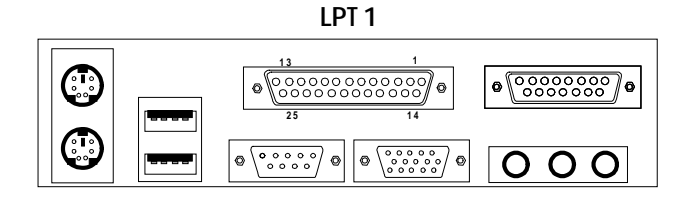

#### **PIN DEFINITION**

| PIN | SIGNAL | PIN | SIGNAL     |
|-----|--------|-----|------------|
| 1   | STROBE | 14  | AUTO FEED# |
| 2   | DATA0  | 15  | ERR#       |
| 3   | DATA1  | 16  | INIT#      |
| 4   | DATA2  | 17  | SLIN#      |
| 5   | DATA3  | 18  | GND        |
| 6   | DATA4  | 19  | GND        |
| 7   | DATA5  | 20  | GND        |
| 8   | DATA6  | 21  | GND        |
| 9   | DATA7  | 22  | GND        |
| 10  | ACK#   | 23  | GND        |
| 11  | BUSY   | 24  | GND        |
| 12  | PE     | 25  | GND        |
| 13  | SELECT |     |            |

## 2.11 VGA DB 15 Pin Connector

The mainboard provides a DB 15-pin connector to connect to a VGA monitor.

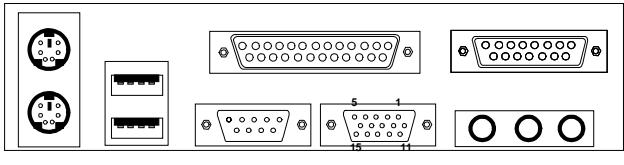

VGA

| Analog Video Display Connector(DB15-S) |                    |  |  |
|----------------------------------------|--------------------|--|--|
| Pin                                    | Signal Description |  |  |
| 1                                      | Red                |  |  |
| 2                                      | Green              |  |  |
| 3                                      | Blue               |  |  |
| 4                                      | Not used           |  |  |
| 5                                      | Ground             |  |  |
| 6                                      | Ground             |  |  |
| 7                                      | Ground             |  |  |
| 8                                      | Ground             |  |  |
| 9                                      | Not used           |  |  |
| 10                                     | Ground             |  |  |
| 11                                     | Not used           |  |  |
| 12                                     | SDA                |  |  |
| 13                                     | Horizontal Sync    |  |  |
| 14                                     | Vertical Sync      |  |  |
| 15                                     | SCL                |  |  |

### 2.12 Mouse Connector: JKBMS1

The mainboard provides a standard  $PS/2^{\otimes}$  mouse mini DIN connector for attaching a  $PS/2^{\otimes}$  mouse. You can plug a  $PS/2^{\otimes}$  mouse directly into this connector. The connector location and pin definition are shown below:

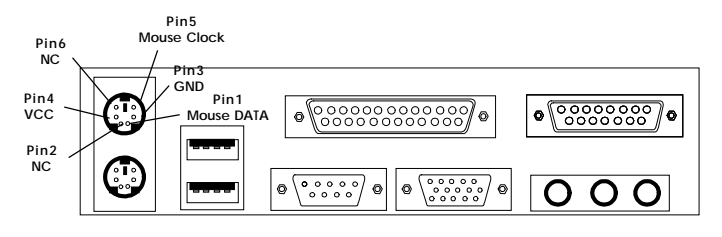

PS/2 Mouse (6-pin Female)

# 2.13 Keyboard Connector: JKBMS1

The mainboard provides a standard  $PS/2^{\otimes}$  keyboard mini DIN connector for attaching a keyboard. You can plug a keyboard cable directly to this connector.

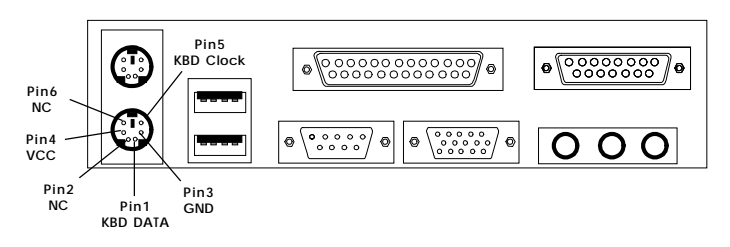

PS/2 Keyboard (6-pin Female)

## 2.14 Joystick/Midi Connectors

You can connect joystick or game pad to this connector.

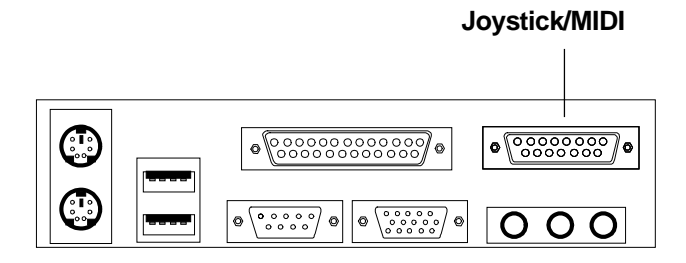

## 2.15 Audio Port Connectors

**Line Out** is a connector for Speakers or Headphones. **Line In** is used for external CD player, Tape layer, or other audio devices. **Mic** is a connector for the microphones.

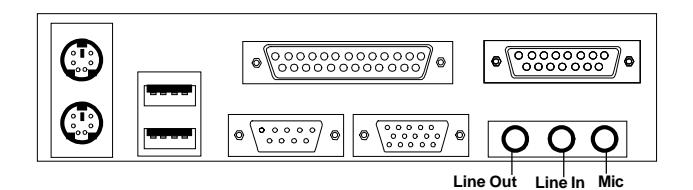

1/8" Stereo Audio Connectors

# 2.16 USB Connectors

The mainboard provides a **UHCI**(**Universal Host Controller Interface**) **Universal Serial Bus root** for attaching USB devices like: keyboard, mouse and other USB devices. You can plug the USB device directly to this connector.

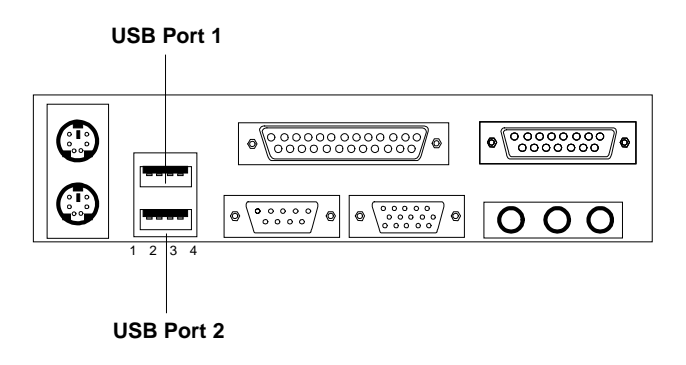

| PIN | SIGNAL |
|-----|--------|
| 1   | VCC    |
| 2   | -Data  |
| 3   | +Data  |
| 4   | GND    |

## 2.17 Power Saving Switch Connector: JGS1

Attach a power saving switch to **JGS1**. When the switch is pressed, the system immediately goes into suspend mode. Press any key and the system wakes up.

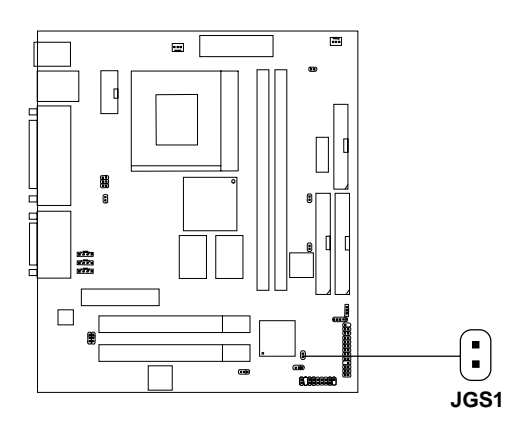

### 2.18 Power Saving LED Connector: JGL1

JGL1 can be connected with an LED. There are two types of LED that you can use: 3-pin LED or 2-pin LED(ACPI request). When the 2-pin LED is connected to JGL1, the light will turn green, when system is On. During sleep mode, the 2-pin LED will change color from Green to Orange. For 3-pin LED, when LED is connected to JGL1, this will light when the system is On and blinks when it is in suspend/sleep mode.

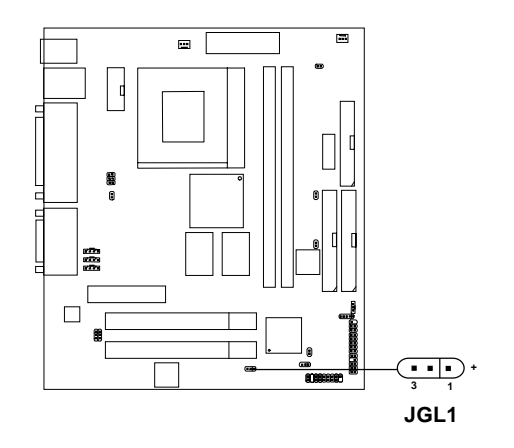

| 3-pin LED                                                                                        | 2-pin LED                             |
|--------------------------------------------------------------------------------------------------|---------------------------------------|
| Green Color<br>Green Color<br>1<br>0<br>0<br>0<br>0<br>0<br>0<br>0<br>0<br>0<br>0<br>0<br>0<br>0 | Green Color<br>Orange<br>Color<br>1 3 |
| 1-2 Single Color<br>1-3 Blink                                                                    | 1-2 Dual Color                        |

### 2.19 Wake-Up on LAN Connector: JWOL1

The JWOL1 connector is for use with LAN add-on cards that supports Wake Up on LAN function. To use this function, you need to set the "Wake-Up on LAN" to enable at the BIOS Power Management Setup.

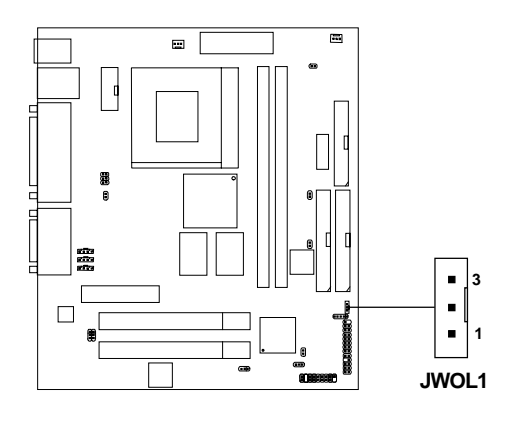

| PIN | SIGNAL    |
|-----|-----------|
| 1   | 5VSB      |
| 2   | GND       |
| 3   | MP_WAKEUP |

Note: LAN wake-up signal is active "high".

**Note:** To be able to use this function, you need a power supply that provide enough power for this feature. (Power supply with 750ma 5V Stand-by)

## 2.20 Modem Wake Up Connector: JMDM1

The JMDM1 connector is for used with Modem add-on card that supports the Modem Wake Up function.

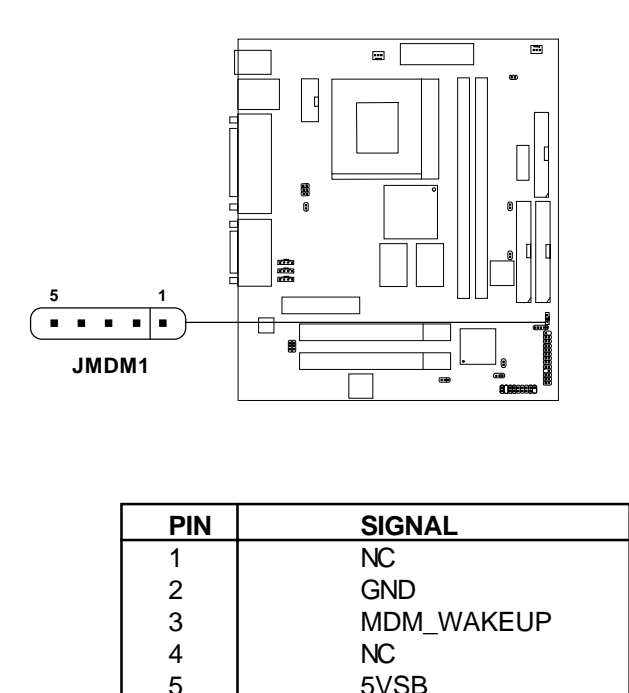

Note: Modem wake-up signal is active "low".

**Note:** To be able to use this function, you need a power supply that provide enough power for this feature. (Power supply with 750ma 5V Stand-by)

### 2.21 Modem-In: J7

The connector is for Modem with internal voice connector.

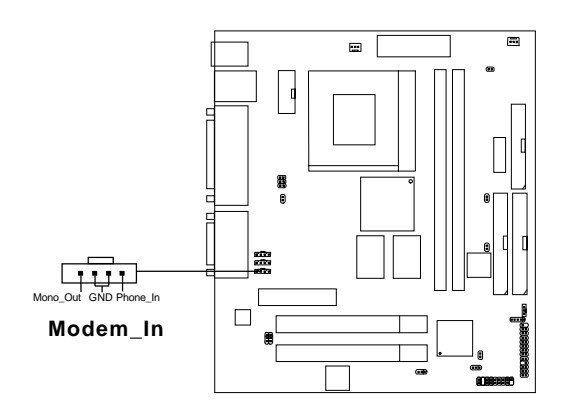

Mono\_Out is connected to the Modem Speaker Out connector. Phone\_In is connected to the Modem Microphone In connector.

## 2.22 AUX Line In Connector: J6

This connector is used for DVD Add on Card with Line In connector.

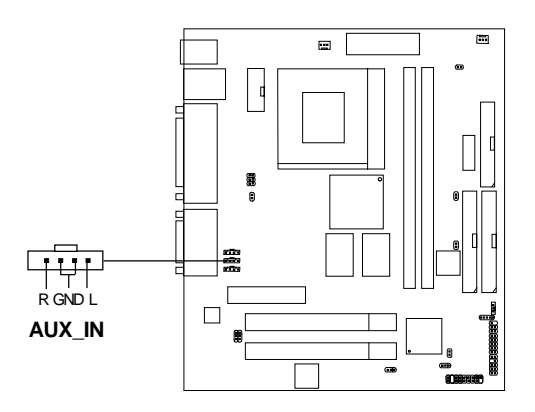

## 2.23 CD-In Connector: J5

This connector is for CD-ROM audio connector.

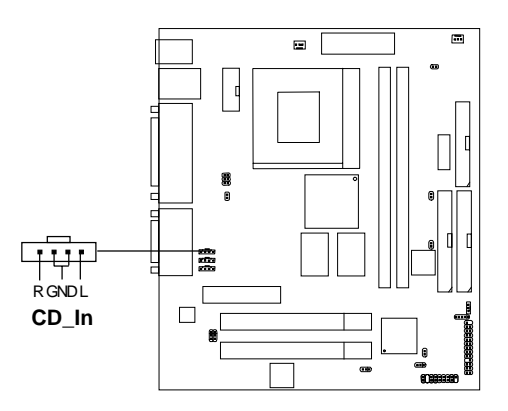

# 2.24 Chassis Intrusion Switch Case: J1

This connector is connected to a 2-pin connector chassis switch. If the Chassis is open, the switch will be open. The system will record this status. To clear the warning, you must enter the BIOS setting and clear the status.

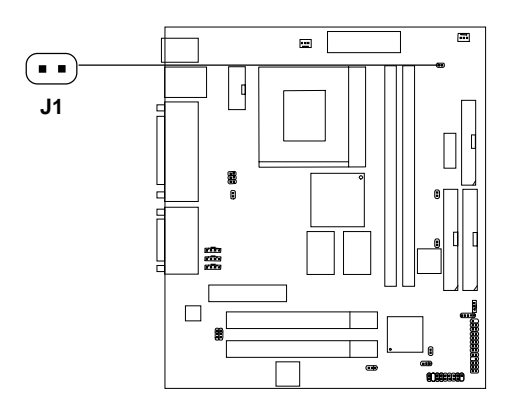

## 2.25 BIOS Flash Jumper: JBIOS

This jumper is used to locked/unlocked BIOS Flash. This Jumper should be unlock when flashing/programming the BIOS.

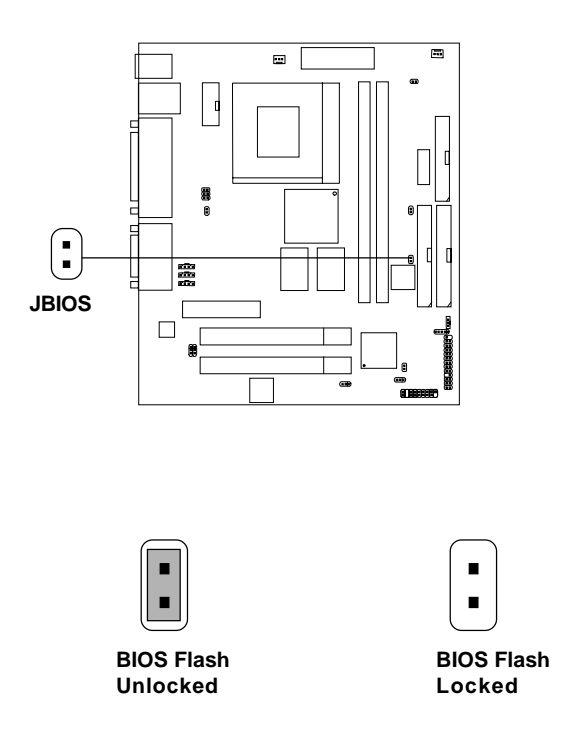

## 2.26 Onboard Audio Enabled/Disabled Jumper: J10

This jumper is used to Enabled/Disabled the onboard Soft audio codec.

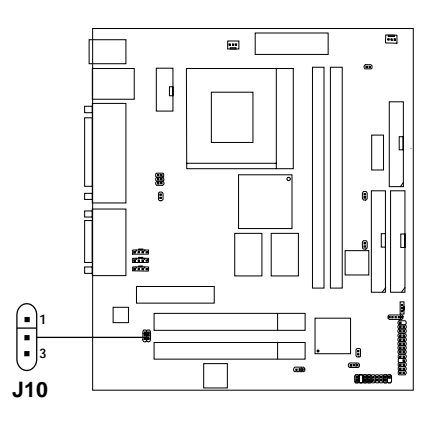

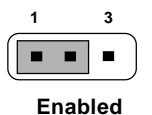

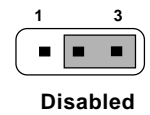

3

### 2.27 Case Speaker to Audio Speaker Jumper: J9

This jumper is used to Enabled the case speaker to be transfered to Audio speaker.

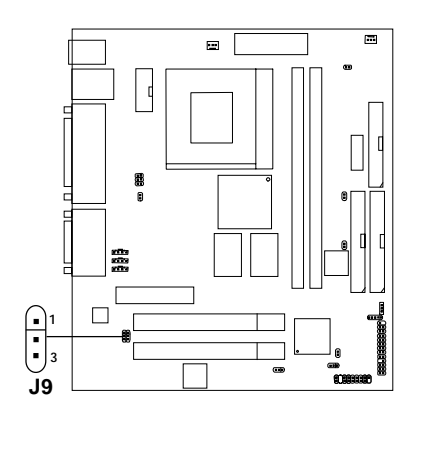

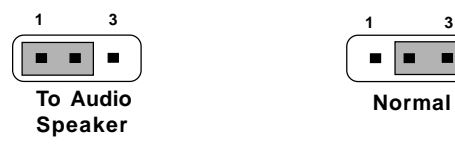

# 2.28 AMR (Audio Modem Riser)

The Audio/Modem Riser specification is an open industry-standard specification that defines a hardware scalable Original Equipmet Manufacturer (OEM) mainboard riser board and interface, which supports both audio and modem.

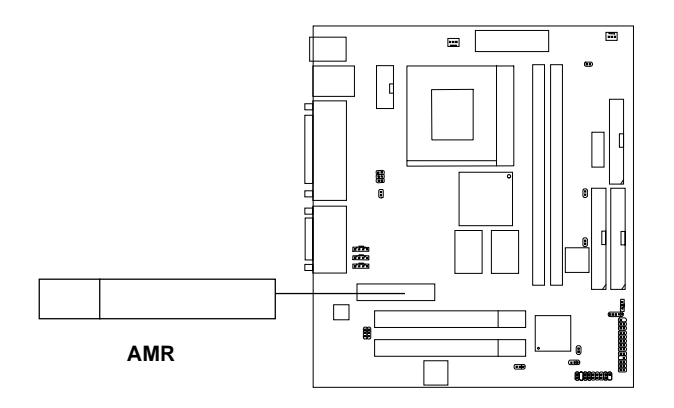
# 2.29 STR (Suspend to RAM) Power Jumper: J4 (optional)

This jumper may depend on two conditions:

**A.** For motherboard which supports STR, Jumper J4 is reserved for some power supply. If standby power is not enough (e.g. less than 750 mA), J4 should be open. The default setting is short.

**B.** For motherboard which do not support STR, J4 should always be open.

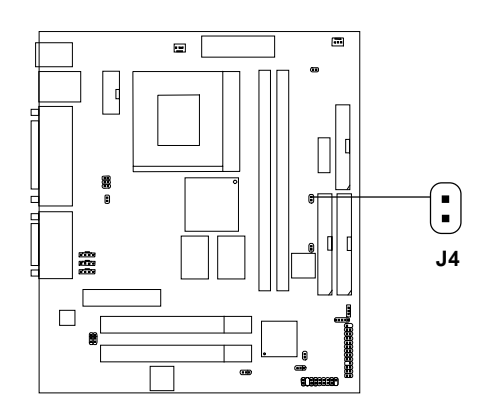

### 2.30 USB Front Connector: JUSB1

The mainboard provides a **front Universal Serial Bus connector**. This is an optional USB connector for Front Panel.

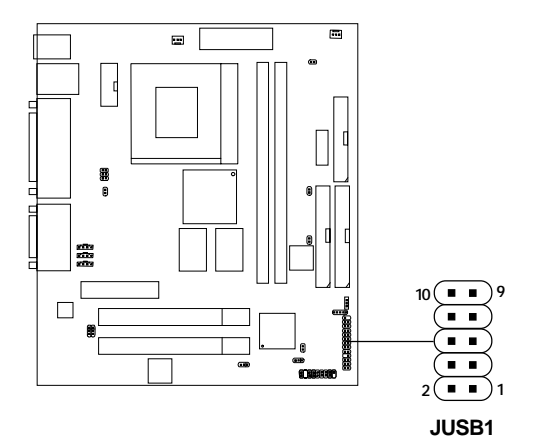

| Pin | Description | Pin | Description |
|-----|-------------|-----|-------------|
| 1   | VCC         | 6   | USBD2+      |
| 2   | GND         | 7   | GND         |
| 3   | USBD3-      | 8   | USBD2-      |
| 4   | GND         | 9   | GND         |
| 5   | USBD3+      | 10  | VCC         |

### 2.31 Front Panel Audio Connector: JP1

The mainboard provides a **Front Panel Audio connector**. This is an optional Audio connector for Front Panel.

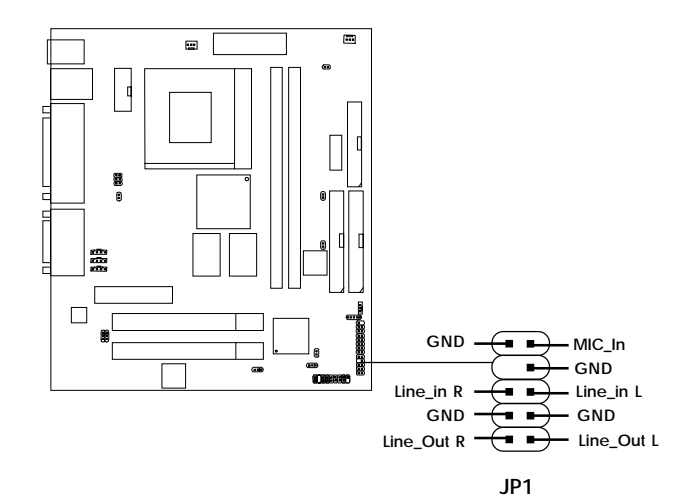

### 2.32 TV-Out Connector: J2

The mainboard provides a **TV-Out connector**.

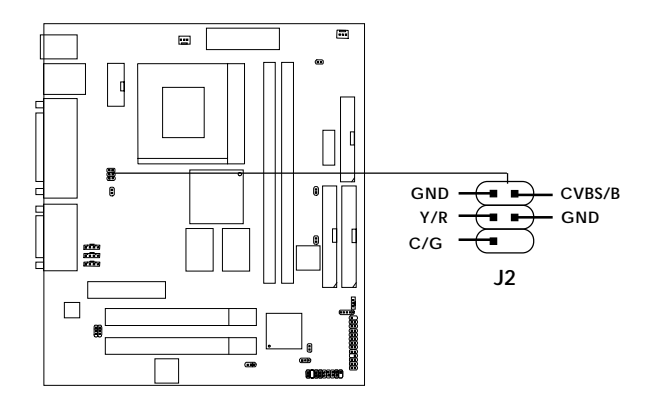

### 2.33 TV-Out PAL/NTSC Selector: J3

This jumper is used to select whether to use PAL or NTSC.

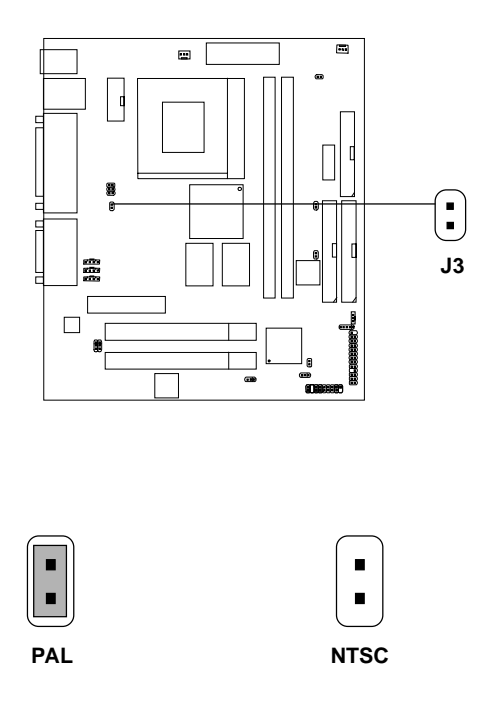

### **Chapter 3**

### AMI® BIOS USER'S GUIDE

The system configuration information and chipset register information is stored in the CMOS RAM. This information is retained by a battery when the power is off. Enter the BIOS setup (if needed) to modify this information.

The following pages will describe how to enter BIOS setup, and all about options.

### 3.1 Enter BIOS Setup

#### Enter the AMI® setup Program's Main Menu as follows:

1. Turn on or reboot the system. The following screen appears with a series of diagnostic check.

```
AMIBIOS (C) 1999 American Megatrends Inc.
AGIOMS VXXX XXXXX
Hit <DEL> if you want to run setup
(C) American Megatrends Inc.
61-XXXX-001169-00111111-071592-i82440FX-H
```

- 2. When the "Hit <DEL>" message appears, press <DEL> key to enter the BIOS setup screen.
- 3. After pressing <DEL> key, the BIOS setup screen will appear.

**Note:** If you don't want to modify CMOS original setting, then don't press any key during the system boot.

AMIBIOS HIFLEX SETUP UTILITIES - VERSION 1.22 (C) 1999 American Megatrends, Inc. All Rights Reserved

Standard CMOS Setup Advanced CMOS Setup Advanced Chipset Setup Power Management Setup PCI/Plug and Play Setup Peripheral Setup Hardware Monitor Setup Auto-Detect Hard Disks Change User Password Change Supervisor Password Auto Configuration with Optimal Settings Auto Configuration with Fail Safe Settings Save Settings and Exit Exit without Saving

Standard CMOS setup for changing time, hard disk type, etc.

- 4. Use the <Up> and <Down> key to move the highlight scroll up or down.
- 5. Use the <ENTER> key to select the option.
- 6. To exit, press <ESC>. To save and exit, press <F10>.
- 7. Section 3.2 to 3.8 will explain the option in more details.

### 3.2 Standard CMOS Setup

1. Press <ENTER> on "Standard CMOS Setup" of the main menu screen .

| AMIBIOS SETUP - STANDARD C<br>(C)1999 American Megatrends,Inc.Al                                                                                                    | MOS<br>L Rig            | SETUF<br>ghts           | Rese         | rved |  |  |
|----------------------------------------------------------------------------------------------------|-------------------------|-------------------------|--------------|------|--|--|
| Date (mm/dd/yyyy):         Fri Jan 28, 2000         Base Memory = 640KB           Time (hh/mm/ss):         17:09:25         Extd. Memory = XXMB                                                                                                    |                         |                         |              |      |  |  |
| Floppy Drive A: 1.44 MB 3 1/2<br>Floppy Drive B: Not Installed                                                                                                    |                         |                         |              |      |  |  |
| Floppy Drive D.       Not instarled         LBA Blk PIO 32Bit         Type Size Cyln Head WPcom Sec Mode Mode Mode         Pri Master :Auto       ON ON AUTO ON         Pri Slave :Auto       ON ON AUTO ON         Sec Master :Auto       ON ON AUTO ON         Sec Master :Auto       ON ON AUTO ON         Sec Slave :Auto       ON ON AUTO ON         Boot Sector Virus Protection Disabled |                         |                         |              |      |  |  |
| Month : Jan-Dec<br>Day : 01-31<br>Year : 1901-2099                                                                                                    | ESC:E<br>PgUp/<br>F2/F3 | xit<br>PgDn:M<br>:Color | :So<br>odify | el   |  |  |

- 2. Use <Up> and <Down> to choose the item and <PgUp> and <PgDn> keys to modify the highlighted item.
- 3. After you have finished with the Standard CMOS Setup, press <ESC> to go back to the main menu.

### 3.3 Advanced CMOS Setup

1. Press <ENTER> on "Advanced CMOS Setup" of the main menu

| AMIBIOS SETUP -<br>(C) 1999 American Megatre                                                                                                    | ADVANCED<br>ands, Inc. All                                                                                                    | CMOS SETUP<br>Rights Reserved                    |
|----------------------------------------------------------------------------------------------------|----------------------------------------------------------------------------------------------------|--------------------------------------------------|
| Quick Boot<br>1st Boot Device<br>2nd Boot Device<br>Try Other Boot Devices<br>Initial Display Mode<br>Display Mode at Add-On ROM Init<br>Floppy Access Control<br>S.M.A.R.T. For Hard Disk<br>BootUp Num-Lock<br>Floppy Drive Swap<br>Floppy Drive Seak<br>PS/2 Mouse Support<br>Primary Display<br>Password Check<br>Boot to OS/2 > 64M<br>CPU Serial Number<br>Cache Bus ECC<br>System BIOS Cacheable<br>C000, 64k Shadow | Enabled<br>Floppy<br>IDE 0<br>CD-ROM<br>Yes<br>BIOS<br>Force-BIOS<br>Read-Write<br>Disabled<br>Disabled<br>Enabled<br>VGA/EGA<br>Setup<br>No<br>Disabled<br>Enabled<br>Disabled<br>Enabled | Available Options:<br>Disabled<br>Enabled        |
|                                                                                                    |                                                                                                    | ESC:Exit :Sel<br>PgUp/PgDn:Modify<br>F2/F3:Color |

- 2. Use <Up> and <Down> to choose the item and <PgUp> and <PgDn> keys to modify the highlighted item.
- 3. After you have finished with the Advanced CMOS Setup, press <ESC> to go back to the main menu.

#### Description of the item on screen follows:

#### **Quick Boot**

Set this option to Enabled to permit AMI® BIOS to boot within 5 seconds. This option replaces the old ABOVE 1 MB Memory Test option. The Optimal default setting is Enabled. The Fail-Safe default setting is Disabled.

#### 1st Boot Device/2nd Boot Device/3rd Boot Device

| This option se | ets the sequence of boot drives.               |
|----------------|------------------------------------------------|
| The settings a | are:                                           |
| IDE0           | The system will boot from the first HDD.       |
| IDE1           | The system will boot from the Second HDD.      |
| IDE2           | The system will boot from the Third HDD.       |
| IDE3           | The system will boot from the Fourth HDD.      |
| F(optical)     | The system will boot from LS-120(120M Floppy). |
| SCSI           | The system will boot from the SCSI.            |
| Network        | The system will boot from the Network drive.   |
| CD-ROM         | The system will boot from the CD-ROM.          |
| Disable        | Disable this sequence.                         |
|                |                                                |

#### **Try other Boot Devices**

This option sets the device boot, if all the Four Boot Devices failed.

#### **Initial Display Mode**

This option sets the device boot, if all the Four Boot Devices failed.

#### Display Mode at Add-On ROM Init

This option sets the device boot, if all the Four Boot Devices failed.

#### **Floppy Access Control**

This option sets the Floppy to Read-only or Read-Write.

#### S.M.A.R.T. for Hard Disks

This option sets the SMART Function for the hard disk. The hard disk need to have SMART function for this feature to work.

#### **Boot up Num Lock**

When this option is set to Off, AMI<sup>®</sup> BIOS turns off the Num Lock key when the system is powered on. The end user can then use the arrow keys on both the numeric keypad and the keyboard. The settings are On or Off. The optimal default and Fail-Safe default settings are On.

#### **Floppy Drive Swap**

Set this option to Enabled to specify that floppy drives A: and B: are swapped. The setting are Enabled and Disabled. The Optimal and Fail-Safe default settings are Disabled.

#### **Floppy Drive Seek**

When this option is set to Enabled, AMI<sup>®</sup> BIOS performs a Seek command on floppy drive A: before booting the system. The settings are Enabled and Disabled. The Optimal and Fail-Safe default settings are Disabled.

#### PS/2<sup>®</sup> Mouse Support

When this option is set to Enabled, AMI<sup>®</sup> BIOS supports a PS/2<sup>®</sup> mouse. The settings are Enabled and Disabled. The Optimal and Fail-Safe default settings are Enabled.

#### **Primary Display**

This option configures the primary display subsytem in the computer. The settings are Mono(monochrome), 40CGA, 80CGA or VGA/EGA. The optimal and Fail-Safe default settings are VGA/EGA.

#### **Password Check**

This option specifies the type of AMI<sup>®</sup> BIOS password protection that is implemented. The Optimal and Fail-Safe default settings are Setup.

#### Boot To $OS/2^{\otimes} > 64MB$

Set this option to Enabled to permit the BIOS to run properly, if  $OS/2^{\text{(8)}}$  is to be used with > 64MB of DRAM. The settings are Enabled or Disabled. The Optimal and Fail-safe default settings are Disabled.

#### **CPU Serial Number**

This option is for Intel<sup>®</sup> Pentium<sup>®</sup> III processor. During Enabled, this will check the CPU Serial number. Disabled this option if you don't want the system to know the Serial number.

#### **Cache Bus ECC**

This option is for Pentium<sup>®</sup> II processor. During Enabled, this will affect the system performance. Disabled this option if you don't want to affect the system performance.

#### System BIOS Cacheable

AMI<sup>®</sup> BIOS always copies the system BIOS from ROM to RAM for faster execution. Set this option to Enabled to permit the contents of the F0000h RAM memory segment to be written to and read from cache memory. The settings are Enabled or Disabled. The Optimal default setting is Enabled. The Fail-Safe default setting is Disabled.

#### C000, 64K Shadow

These options specify how the contents of the video ROM are handled. The settings are:

Disabled - the Video ROM is not copied to RAM.

- **Cached** the contents of the video ROM from C0000h C7FFFh are not only copied from ROM to RAM; it can also be written to or read from cache memory.
- Shadow- the Contents of the video ROM from C0000h C7FFFh are copied(shadowed) from ROM to RAM for faster execution.

The Optimal and Fail-Safe default setting is Cached.

### 3.4 Advanced Chipset Setup

1. Press <ENTER> on "Advanced Chipset Setup" of the main menu screen.

| AMIBIOS SETUP - ADV<br>(C) 1999 American Megatrend | ANCED CHs, Inc. All | IIPSET SETUP<br>Rights Reserved |
|----------------------------------------------------|---------------------|---------------------------------|
| USB Function                                       | Enabled             | Available Options:              |
| USB Keyboard Legacy Support                        | Disabled            | Disabled                        |
| CPU Latency Timer                                  | Disabled            | Enabled                         |
| DRAM Page Closing Policy                           | Closed              |                                 |
| CD Hole (DC000h - DFFFh)                           | Disabled            |                                 |
| Memory Hole                                        | Disabled            |                                 |
| DRAM Tras/Trc Cycle Time(SCLKs)                    | 6/8                 |                                 |
| Address Setup Time(SCLKs)                          | 1                   |                                 |
| Graphics Mode Select                               | UMA 1MB             |                                 |
| Display Cache Window Size                          | 64MB                |                                 |
| CPU BIST Enable                                    | Disabled            |                                 |
| ICH Delayed Transaction                            | Disabled            |                                 |
| ICH DCB Enable                                     | Disabled            |                                 |
| Local Memory Frequency                             | 100MHz              |                                 |
| ****Display Cache Function****                     |                     |                                 |
| Initialize Display Cache Memory                    | Enabled             |                                 |
| Paging Mode Control                                | Closed              |                                 |
| RAS-to-CAS                                         | Default             | ESC:Exit :Sel                   |
| CAS Latency                                        | SLOW                | PgUp/PgDn:Modify                |
| RAS Timing                                         | SLOW                | F2/F3:Color                     |
| RAS Precharge Timing                               | Slow                |                                 |
|                                                    |                     |                                 |

- 2. Use <Up> and <Down> to choose the item and <PgUp> and <PgDn> keys to modify the highlighted item.
- 3. After you have finished with the Advanced Chipset Setup, press <ESC> to go back to the main menu.

#### Description of the item on screen follows:

#### **USB** Function

Set this option to Enabled or Disabled the on-chip USB controller. The Optional and Fail-Safe default settings are Disabled.

#### **USB Keyboard Legacy Support**

Set this option to Enabled or Disabled USB keyboard. The Optional and Fail-Safe default settings are Disabled.

#### **DRAM Page Closing Policy**

This option controls whether the GMCH will precharge bank or precharge all, during the service of a page miss.

#### CD Hole (DC000h-DFFFh)

This option Enabled/Disabled the CD Hole (DC000h-DFFFh).

#### **Memory Hole**

This option allows the end user to specify the location of a memory hole. The cycle matching the selected memory hole will be passed to the ISA bus. If Enabled, the selected hole is not remapped.

#### DRAM Tras/Trc Cycle Time (SCLKs)

This option controls the number of SCLKs for an access cycle.

#### Address Setup Time (SCLKs)

This option controls the number of SCLKs for the Address Setup Time.

#### **Graphics Mode Select**

This option is used to enable/Disable the internal graphics device and select the amount of system memory that is used to support the internal graphics device.

#### **Display Cache Window Size**

This option is used to set the cache for display window and select the amount of memory that is used to support the Display Cache Window.

#### **CPU BIST Enable**

This option is used to Enabled/Disabled the CPU BIST.

#### **ICH Delayed Transaction**

Select Enabled, to be compliance with PCI specification version 2.1. If some PCI will not work properly, Select Disabled.

#### ICH DCB Enabled

Select Enabled, the LPC DMA device and PC/PCI DMA device collection buffer will be Enabled. For better system performance, set to Disabled.

#### **Local Memory Frequency** (For Intel 810E chipset only)

Select the Onboard Display Cache frequency. The settings are: 133MHz or 100MHz.

#### **Initialize Display Cache Memory**

This option will allow you to initialize the display cache memory.

#### **Paging Mode Control**

This option decide the GMCH memory controller to leave pages open or closed.

#### **RAS-to-CAS**

This option determine the display cache RAS#-toCAS# delay.

#### **CAS# Latency**

This option decide the display cache CAS latency.

#### **RAS#** Timing

This option controls RAS# active to precharge, and refresh to RAS# active delay.

#### **RAS#** Precharge Timing

This option controls RAS# precharge clocks.

### 3.5 Power Management Setup

1. Press <ENTER> on "Power Management Setup" of the main menu screen.

| AMIBIOS SETUP - POWER MANAGEMENT SETUP<br>(C) 1999 American Megatrends, Inc. All Rights Reserved                                                                                                    |                                                                                                    |                                                                                               |  |  |  |  |
|----------------------------------------------------------------------------------------------------|----------------------------------------------------------------------------------------------------|-----------------------------------------------------------------------------------------------|--|--|--|--|
| ACPI Aware O/S<br>ACPI Standby State<br>Power Management/APM<br>Green PC LED Status<br>Green PC Monitor Power State<br>Video Power Down Mode<br>Hard Disk power Down Mode<br>Standby Time Out (Minute)<br>Suspend Time Out (Minute)<br>Throttle Slow Clock Ratio<br>Keyboard & PS/2 Mouse Access<br>PDC/LPT/COM Ports Access<br>B& MSS Audio Ports Access<br>BDC/LPT/COM Ports Access<br>ADLIB Ports Access<br>Primary Master IDE Access<br>Secondary Master IDE Access<br>Secondary Master IDE Access<br>PIRQ[A] IRQ Active<br>PIRQ[C] IRQ Active<br>PIRQ[C] IRQ Active<br>PIRQ[C] IRQ Active<br>System Thermal<br>Thermal Slow Clock Ratio<br>CPU Critical Temperature<br>Power Button Function<br>Restore on AC/Power Loss<br>Ring Resume from Soft Off | Yes<br>S1(POS)<br>Enabled<br>Blinking<br>Stand By<br>Disabled<br>Disabled<br>Disabled<br>Disabled<br>S0.0%<br>Monitor<br>Ignore<br>Ignore<br>Ignore<br>Ignore<br>Ignore<br>Ignore<br>Ignore<br>Ignore<br>Ignore<br>Ignore<br>Ignore<br>S0.0%<br>110°C/230°F<br>On/Off<br>Last State<br>Disabled | Available Options:<br>Disabled<br>Enabled<br>Esc:Exit :Sel<br>PgUp/PgDn:Modify<br>F2/F3:Color |  |  |  |  |
| PME         Function         Support           RTC         Alarm         Resume from         Soft Off           RTC         Alarm         Date         RTC           RTC         Alarm         Hour         RTC           RTC         Alarm         Minute         RTC           RTC         Alarm         Second         Second                                                                                                    | Disabled<br>Disabled<br>15<br>12<br>30<br>30                                                                                                    |                                                                                               |  |  |  |  |

- 2. Use <Up> and <Down> to choose the item and <PgUp> and <PgDn> keys to modify the highlighted item.
- 3. After you have finished with the Power Management Setup, press <ESC> to go back to the main menu.

#### Description of the item on screen follows:

#### **ACPI Standby State**

This option sets the ACPI Power Management Standby State. **S1 Sleeping State** 

The S1 sleeping state is low wake-up latency sleeping state. In this state, no system context is lost(CPU or chip set) and hardware maintains all system context.

#### S3 Sleeping State

The S3 state is a low wake-up latency sleeping state where all system context is lost except system memory. CPU, cache, and chipset context are lost in this state. Hardware maintains memory context and restores some CPU and L2 configuration context.

#### Power Management/APM

Set this option to Enabled to enable the chipset's power management features and APM(Advanced Power Management). The settings are Enabled, Inst-On(instant-on) or Disabled. The Optimal and Fail-Safe default settings are Disabled.

#### **Green PC LED Status**

This option specifies the power state that the green PC-compliant video monitor enters when AMI<sup>®</sup> BIOS places it in a power savings state after the specified period of display inactivity has expired. The settings are Off, Standby, Suspend or Disabled. The Optimal and Fail-Safe default settings are Standby.

#### **Green PC Monitor Power State**

This option specifies the power state that the green PC-compliant video monitor enters when AMI<sup>®</sup> BIOS places it in a power savings state after the specified period of display inactivity has expired. The settings are Off, Standby, Suspend or Disabled. The Optimal and Fail-Safe default settings are Standby.

#### Video Power Down Mode

This option specifies the power conserving state that the VESA VGA video subsystem enters after the specified period of display inactivity has expired. The settings are Disabled, Standby or Suspend. The Optimal and Fail-Safe default settings are Standby.

#### Hard Disk Power Down Mode

This option specifies the power conserving state that the hard disk drive enters after the specified period of hard drive inactivity has expired. The settings are Disabled, Standby or Suspend. The Optimal and Fail-Safe default settings are Disabled.

#### **Standby Time Out (Minute)**

This option specifies the length of a period of system inactivity while in Standby state. When this length of time expires, the computer enters Suspend power state. The settings are Disabled, 1 min, 2 min, 3 min, 4 min, 5 min, 6 min, 7 min, 8 min, 9 min, 10 min, 11 min, 12 min, 13 min, 14 min or 15 min. The Optimal and Fail-Safe default settings are Disabled.

#### Suspend Time Out (Minute)

This option specifies the length of a period of system inactivity while in Suspend state. When this length of time expires, the computer enters Suspend power state. The settings are Disabled, 1 min, 2 min, 3 min, 4 min, 5 min, 6 min, 7 min, 8 min, 9 min, 10 min, 11 min, 12 min, 13 min, 14 min or 15 min. The Optimal and Fail-Safe default settings are Disabled.

#### **Throttle Slow Clock Ratio**

This option specifies the speed at which the system clock runs in power saving states. The settings are expressed as a ratio between the normal CPU clock speed and the CPU clock speed when the computer is in the power-conserving state.

#### **Thermal Slow Clock Ratio**

When set to Monitor, then you can choose the throttle ratio. This option is connected with the **CPU Critical Temperature** Option.

#### **CPU Critical Temperature**

This option is for setting the CPU temperature that would be critical enough, so that it would use the Thermal Slow Clock Ratio to cool down the CPU.

#### **Power Button Function**

During Suspend, if you push the switch once, the system goes into suspend mode and if you push it more than 4 seconds, the system will be turned off. During On/Off, the system will turn off once you push the switch.

#### **Restore on AC/Power Loss**

The settings are power on or last status. During power on, after every AC power loss, the system will be turned on. During last status, after every AC power loss, whatever the system status, it will be the same when the AC power returns.

Note: a. If you set this option to last status, the Power Button Function must be set to On/Off, or this function will not work.b. Jumper JP1 must always be open, for this function to work properly.

#### **Ring Resume from Soft-Off**

During Disabled, the system will ignore any incoming call from the modem. During Enabled, the system will boot up if there's an incoming call from the modem.

**Note:** If you have change the setting, you must let the system boot up until it goes to the operating system. Then, power off the system. This function will work the next time you power on.

#### LAN Resume from Soft-Off

During Disabled, the system will ignore any incoming signal from the LAN network card. During Enabled, the system will boot up if there's an incoming signal from the LAN network card.

**Note:** If you have change the setting, you must let the system boot up until it goes to the operating system. Then, power off the system. This function will work the next time you power on.

#### **RTC Alarm Resume From Soft-Off**

This function is for setting the Date, Hour, Minute, and Second for your computer to boot up. During Disabled, you cannot use this function. During Enabled, Choose the Date, Hour, Minute, and Second:

| 0                       |                                              |
|-------------------------|----------------------------------------------|
| <b>RTC Alarm Date</b>   | Choose which day the system will boot up.    |
| <b>RTC Alarm Hour</b>   | Choose which hour the system will boot up.   |
| <b>RTC Alarm Minute</b> | Choose which minute the system will boot up. |
| RTC Alarm Second        | Choose which second the system will boot up. |

**Note:** If you have change the setting, you must let the system boot up until it goes to the operating system. Then, power off the system. This function will work the next time you power on.

### 3.6 PCI/Plug and Play Setup

1. Press <ENTER> on "PCI/Plug and Play Setup" of the main menu screen.

| AMIBIOS SETUP -<br>(C) 1999 American Megat                                                                                                    | PCI/PLUG ANI<br>rrends, Inc. All                                                                                                    | D PLAY SETUP<br>Rights Reserved                  |
|----------------------------------------------------------------------------------------------------|----------------------------------------------------------------------------------------------------|--------------------------------------------------|
| Plug and Play Aware O/S<br>Clear NVRAM<br>PCI Latency Timer (PCI Clocks)<br>Primary Graphics Adapter<br>VBULoad<br>PCI VGA Palette Snoop<br>DMA Channel 0<br>DMA Channel 1<br>DMA Channel 3<br>DMA Channel 5<br>DMA Channel 6<br>DMA Channel 7<br>IRQ3<br>IRQ4<br>IRQ5<br>IRQ7<br>IRQ9<br>IRQ10<br>IRQ10<br>IRQ11<br>IRQ14<br>IRQ15 | No<br>No<br>64<br>Add-On VGA<br>No<br>Disabled<br>PnP<br>PnP<br>PnP<br>PnP<br>PCI/PnP<br>PCI/PnP<br>PCI/PnP<br>PCI/PnP<br>PCI/PnP<br>PCI/PnP<br>PCI/PnP<br>PCI/PnP<br>PCI/PnP<br>PCI/PnP | Available Options:<br>Enabled<br>Disabled        |
|                                                                                                    |                                                                                                    | ESC:Exit :Sel<br>PgUp/PgDn:Modify<br>F2/F3:Color |

- 2. Use <Up> and <Down> to choose the item and <PgUp> and <PgDn> keys to modify the highlighted item.
- 3. After you have finished with the PCI/Plug and Play Setup, press <ESC> to go back to the main menu.

#### Description of the item on screen follows:

#### Plug and Play Aware O/S

Set this option to Yes if the operating system in this computer is aware of and follows the Plug and Play specification. Currently, only Windows<sup>®</sup> 95/98 is PnP-aware. The settings are Yes or No. The Optimal and Fail-Safe default settings No.

#### **Clear NVRAM on Every Boot**

During Yes, this will clear NVRAM data on every boot.

#### PCI Latency Timer (PCI Clocks)

This option specifies the latency timings (in PCI clocks) for all PCI devices on the PCI bus. The settings are 32, 64, 96, 128, 160, 192, 224 or 248. The Optimal and Fail-Safe default settings are 64.

#### **Primary Graphics Adapter**

This option is for selecting which VGA card is to be your primary display graphics adapter.

#### PCI VGA Palette Snoop

When this option is set to Enabled, multiple VGA devices operating on different buses can handle data from the CPU on each set of palette registers on every video device. Bit 5 of the command register in the PCI device configuration space is the VGA Palette Snoop bit (0 is disabled). For example, if there are two VGA devices in the computer (one PCI and ISA) and the Bit settings are:

**Disabled** - Data read and written by the CPU is only directed to the PCI VGA device's palette registers.

**Enabled** - Data read and written by the CPU is directed to both the PCI VGA device's palette registers and the ISA VGA device palette registers, permitting the

palette registers of both devices to be identical.

This option must be set to Enabled if an ISA adapter card requires VGA palette snooping. The settings are Enabled or Disabled. The Optimal and Fail-Safe default settings are Disabled.

#### DMA Channel 0/1/3/5/6/7

These options specify the bus that the specified DMA channel is used. These options allow you to reserve DMAs for legacy ISA adapter cards.

These options determine if AMI<sup>®</sup> BIOS should remove a DMA from the available DMAs passed to devices that are configurable by the system BIOS. The available DMA pool is determined by reading the ESCD NVRAM. If more DMAs must be removed from the pool, the end user can use these options to reserve the DMA by assigning an ISA/EISA setting to it.

#### IRQ3/IRQ4/IRQ5/RQ7/IRQ9/IRQ10/IRQ11/IRQ14/IRQ15

These options specify the bus that the specified IRQ line is used on. These options allow you to reserve IRQs for legacy ISA adapter cards.

These options determine if AMI<sup>®</sup> BIOS should remove an IRQ from the pool of available IRQs passed to devices that are configurable by the system BIOS. The available IRQ pool is determined by reading the ESCD NVRAM. If more IRQs must be removed from the pool, the end user can use these options to reserve the IRQ by assigning an ISA/EISA setting to it. Onboard I/O is configured by AMI<sup>®</sup> BIOS. All IRQs used by onboard I/O are configured as PCI/PnP. If all IRQs are set to ISA/EISA and IRQ14 and 15 are allocated to the onboard PCI IDE, IRQ9 will still be available for PCI and PnP devices, because at least one IRQ must be available for PCI and PnP devices. The settings are ISA/EISA or PCI/PnP. The Optimal and Fail-Safe default settings are IRQ3 through 7 are ISA/EISA. The Optimal and Fail-Safe default settings PCI/PnP.

### 3.7 Peripheral Setup

1. Press <ENTER> on "Peripheral Setup" of the main menu screen.

| AMIBIOS SETUP -                                                                                                    | PERIPHERAI                                                                                                    | SETUP                                                                                                 |
|----------------------------------------------------------------------------------------------------|----------------------------------------------------------------------------------------------------|----------------------------------------------------------------------------------------------------|
| (C) 1999 American Megatrends                                                                                                    | s, Inc. All R                                                                                                    | ights Reserved                                                                                        |
| CLKGEN Spread Spectrum<br>CPU Ratio Selection<br>CPU Host Clock (Mhz)<br>Onboard AC'97 Modem<br>Onboard IDE<br>Onboard FDC<br>Onboard Serial Port A<br>Onboard Serial Port B<br>Serial Port B Mode<br>IR Duplex Mode<br>IR Duplex Mode<br>IR Pin Select<br>Onboard CIR Port<br>CIR IRQ Select<br>Onboard Parallel Port<br>Parallel Port IRQ<br>Parallel Port IRQ<br>Parallel Port Parallel Port IRQ<br>Parallel Port IRQ<br>Parallel Port IRQ<br>Parallel Port IRQ<br>Parallel Port IRQ<br>Parallel Port IRQ<br>Parallel Port IRQ<br>ParalleL Port IRQ<br>ParalleL Port ParalleL Port PARA<br>ParalleL Port PARA<br>PARA<br>PA | t0.5%<br>3.0x<br>Auto<br>Enabled<br>Disabled<br>Both<br>Auto<br>Auto<br>Auto<br>Normal<br>Half Duplex<br>IRRX/IRTX<br>Disabled<br>10<br>Auto<br>ECP<br>N/A<br>Auto<br>Auto<br>Auto<br>Disabled<br>9<br>200<br>Disabled<br>Disabled<br>N/A | Available Options:<br>Auto<br>Disabled<br>Enabled<br>Esc:Exit :Sel<br>PgUp/PgDn:Modify<br>F2/F3:Color |

- 2. Use <up> and <down> to choose the item and <PgUp> and <PgDn> keys to modify the highlighted item.
- 3. After you have finished with the Peripheral Setup, press <ESC> to go back to the main menu.

#### **Description of the item on screen follows:**

#### **CLKGEN Spread Spectrum**

This item allows you to set the CPU clock generator spread spectrum.

#### **CPU Ratio Selection**

This item allows you to set the CPU ratio.

#### **CPU Host Clock (MHz)**

This item allows you to set the CPU host clock.

#### Onboard AC'97 Audio/Onboard AC'97 Modem

This item allows you to decide to enable/disable the 810 chipset family to support AC97 Audio/Modem. The settings are Enabled, Disabled.

#### **Onboard IDE**

Set this option to enable or disable on board IDE controller.

#### **Onboard FDC**

Choose Auto, for the BIOS to automatically detect the device

| If the ISA add-on card has | Onboard FDC to be set at |
|----------------------------|--------------------------|
| FDC exist                  | Disabled                 |
| none FDC exist             | Enabled                  |

Choose Enabled, Enabling onboard FDC. Choose Disabled, Disabling onboard FDC. The Optimal and Fail-Safe default settings are Auto.

#### **Onboard Serial Port A/Onboard Serial Port B**

Choose 3F8, for the BIOS to automatically detect the device.

| If the ISA add-on card has |                    |                    | Onboar             | d Serial j | port to be s    | et at    |                 |
|----------------------------|--------------------|--------------------|--------------------|------------|-----------------|----------|-----------------|
| COM1<br>(I/O:3F8H)         | COM2<br>(I/O:3F8H) | COM3<br>(I/O:3E8H) | COM4<br>(I/O:2E8H) | PORT1      | IRQ<br>ASSIGNED | PORT2    | IRQ<br>ASSIGNED |
| ~                          | ✓                  | √                  | ✓                  | DISABLED   | Х               | DISABLED | Х               |
| ~                          | ✓                  | Х                  | Х                  | COM3       | 4               | COM4     | 3               |
| Х                          | Х                  | ~                  | ✓                  | COM1       | 4               | COM2     | 3               |
| ✓                          | Х                  | Х                  | ✓                  | COM2       | 3               | COM3     | 4               |
| Х                          | ✓                  | ~                  | Х                  | COM1       | 4               | COM4     | 3               |
| ~                          | ✓                  | ✓                  | Х                  | COM4       | 3               | DISABLED | Х               |
| ~                          | ✓                  | Х                  | ✓                  | COM3       | 4               | DISABLED | Х               |
| ~                          | Х                  | ~                  | ✓                  | COM2       | 3               | DISABLED | Х               |
| Х                          | ✓                  | ✓                  | ✓                  | COM1       | 4               | DISABLED | Х               |
| Х                          | Х                  | Х                  | Х                  | COM1       | 4               | COM2     | 3               |
| ~                          | Х                  | Х                  | Х                  | COM2       | 3               | COM3     | 4               |
| Х                          | ✓                  | Х                  | Х                  | COM1       | 4               | COM3     | 4               |
| Х                          | X                  | ✓                  | Х                  | COM1       | 4               | COM2     | 3               |
| Х                          | Х                  | Х                  | ✓                  | COM1       | 4               | COM2     | 3               |

**Note:** If the onboard serial port interrupt and ISA add-on card interrupt are in conflict, the serial port will not work properly. Please disable one of the devices.

#### Serial PortB Mode

Choosing Normal will set the Serial Port B for normal use, not for IR device. Choosing IrDA or Ask IR will set it for use with IR device using these protocols.

#### **IR Duplex Mode**

Can be set as either Half or Full duplex.

#### **IR Pin Select**

Set this option to IRRX/IRTX when using an internal IR device which is connected to IR1 connector.

#### **Onboard Parallel Port**

Choose Auto, the BIOS automatically assigned onboard parallel port to the available parallel port or disabled.

| If the ISA add-on card has |              |              | Onboard parallel | port to be set as |
|----------------------------|--------------|--------------|------------------|-------------------|
| LPT1                       | LPT2         | LPT3         | PORT             | IRQ               |
| I/O:378H                   | I/O:278H     | I/O:3BCH     | ASSIGNED         | ASSIGNED          |
| $\checkmark$               | $\checkmark$ | ✓            | Disabled         | Х                 |
| $\checkmark$               | $\checkmark$ | Х            | LPT3             | 5                 |
| $\checkmark$               | Х            | ✓            | LPT2             | 5                 |
| Х                          | $\checkmark$ | ✓            | LPT1             | 7                 |
| $\checkmark$               | Х            | Х            | LPT2             | 5                 |
| Х                          | $\checkmark$ | Х            | LPT1             | 7                 |
| Х                          | Х            | $\checkmark$ | LPT1             | 7                 |
| Х                          | Х            | Х            | LPT1             | 7                 |

**Note:** If the onboard parallel port interrupt and ISA add-on card interrupt are in conflict, the parallel port will not work properly. Please disable one of the devices.

#### **Parallel Port Mode**

This option allows user to choose the operating mode of the onboard parallel port. The settings are Normal, SPP/EPP or ECP mode.

#### **EPP** Version

This option is for setting which EPP version will be used. The settings are 1.7 and 1.9.

#### **Parallel Port IRQ**

If the onboard parallel mode is not on auto mode, the user can select the interrupt line for onboard parallel port. We suggest that the user select the interrupt for the onboard parallel port as shown below:

| Onboard parallel port set at | Parallel Port IRQ |
|------------------------------|-------------------|
| LPT1(378H)                   | 7                 |
| LPT2(278H)                   | 5                 |
| LPT3(3BCH)                   | 5                 |

#### **Parallel Port DMA Channel**

This option allows user to choose DMA channel 1 to 3 for the onboard parallel port on ECP mode.

### 3.8 Hardware Monitor Setup (optional)

The Hardware Monitor Setup is used to set the CPU speed and monitor the current CPU Temperature, CPU Fan speed, Chassis Fan Speed, Power fan speed, Vcore, etc.

1. Press <ENTER> on "Hardware Monitor Setup" of the main menu screen.

| AMIBIOS SETUP - HARDWARE MONITOR SETUP<br>(C) 1999 American Megatrends, Inc. All Rights Reserved                                                                                                    |                                                                                                    |                                                  |
|----------------------------------------------------------------------------------------------------|----------------------------------------------------------------------------------------------------|--------------------------------------------------|
| Chassis Intrusion<br>CPU Temperature Detected By<br>CPU Temperature<br>System Temperature<br>CPU Fan Speed<br>Chassis Fan Speed<br>CPU VID<br>Vcore<br>Vtt<br>Vio<br>+5,000V<br>+12,000V<br>-5,000V<br>Battery<br>+5V SB | Disabled<br>CPU<br>46°C/114°F<br>31°C/87°F<br>4560 RPM<br>0 RPM<br>2.00V<br>1.936V<br>2.480V<br>3.280V<br>5.113V<br>12.045V<br>-11.763V<br>-4.932V<br>3.00V<br>5.60V | Available Options:<br>Manual<br>Auto             |
|                                                                                                    |                                                                                                    | ESC:Exit :Sel<br>PgUp/PgDn:Modify<br>F2/F3:Color |

- 2. Use <Up> and <Down> to choose the item and <PgUp> and <PgDn> keys to modify the highlighted item.
- 3. After you have finished with the PCI/Plug and Play Setup, press <ESC> to go back to the main menu.

### **Chapter 4**

### **INTEL 810 INTEGRATED GRAPHICS CONTROLLER**

### 1. Overview

The Intel 810 Chipset extends Intel's graphics capabilities into the value PC segment by incorporating 2D and 3D capabilities with the memory controller, to provide the industry with complete graphics offerings for every computing segment.

### 1.1 Intel 810 Chipset

- Support 4MB Display Cache (optional)
- Support AGP 2X BUS
- 2D & 3D Graphics Accelerator

#### **1.2 System Requirements**

This section describes system requirements for the VGA Driver installation and Usage.

| Computer         | Intel <sup>®</sup> Celeron <sup>™</sup> processor or higher |
|------------------|-------------------------------------------------------------|
| Monitor          | VGA Support, mimimum 640x480 resolu-                        |
|                  | tion                                                        |
| Operating system | DOS 5.0 or higher, Windows <sup>®</sup> 95/98,              |
|                  | Windows® NT 3.51 or 4.0, or OS/2®                           |
| CD-ROM           | Double Speed or Higher                                      |
| Chipset          | Intel <sup>®</sup> 810 chipset                              |
| VGA BIOS         | Version 00.23 or Higher                                     |

### 2. Intel 810 VGA Driver Setup & Usage Procedures

Insert the CD-title into your CD-ROM drive. This CD will auto-run. This will display installation for VGA driver and sound driver, Intel 810/820 INF Update (only for Windows 95/98) and Trend PC-cillin 98. Just click the button for automatic installation for VGA driver.

#### 2.1 Windows<sup>®</sup> 95/98

If you start Windows<sup>®</sup> 95/98, this will automatically detect this hardware onboard "Standard PCI Graphics Adapter (VGA)". You need to click "Next", then "Finish". Do not click on the "Cancel". The driver need these ID.

**Note:** Before installing the Intel 810 VGA Driver, you need to install the Intel 810/820 INF update first.

#### 2.1-1 Display Driver Installation Procedure:

- **Step 1:** Insert the provided CD\_ROM disk into the CD-ROM drive.
- **Step 2:** Look for the CD\_ROM drive, double click on the CD\_ROM icon. This will show the setup screen.
- **Step 3:** Click on "Intel 810 VGA Driver" icon.
- **Step 4:** This will show an installation menu.
- Step 5: Click on "Display Drivers".
- Step 6: Click "OK".
- **Step 7:** This will copy the VGA drivers into the hard drive.
- Step 8: A message will appear stating you must restart the Windows<sup>®</sup> 95/98 system, select **yes** to restart.
- **Step 9:** After restarting, Windows<sup>®</sup> 95/98 will show a new display setting.

#### 2.2 Windows® NT 4.0

## You need to install Windows<sup>®</sup> NT "Service Pack 3" or higher, before you install Windows<sup>®</sup> NT driver.

#### 2.2-1 Display Driver Installation Procedure:

- Step 1: Click Start menu and select Control Panel from Settings group.
- Step 2: Select Display icon.
- Step 3: Select Settings on the Display Properties.
- Step 4: Select Display Type.
- Step 5: Select Change from the Adapter Type Area.
- Step 6: Select Have Disk of Change Display.
- Step 7: Insert the CD-Title Disk into CD-ROM Drive.
- Step 8: When the Install from Disk dialog box appears, look for your CD-ROM drive :\SVGA\Intel\810\NT4\WINNT4
- Step 9: When the Change Display dialog box appears, click OK.

Step 10: When the Third-party Drivers dialog box appears, click Yes.

A message will appear stating that the drivers were succesfully installed. Click OK. You must now restart Windows<sup>®</sup> NT 4.0.

Note: You can also use CD autorun to install the VGA NT driver.

- 2.2-2 Changing resolution, color depth, and refresh rate:
- Step 1: Click Start menu and select Control Panel from Settings group.
- Step 2: Select Display icon.
- Step 3: Select Settings.
- Step 4: Select Color Palette to change between 256 color, 65536 colors, and 16777216 colors.
- **Step 5:** To select desktop resolution size, go to the Desktop area and use the slide bar to change resolution from 640x480, 800x600, 1024x768, 1152x864, 1280x1024, to 1600x1200.
- **Step 6:** Select Test to test the resolution. If the display test screen was good, then select Yes when the Testing Mode dialog box appears. If the display test screen was bad, then select No. Windows<sup>®</sup> NT will give you an error message.
- **Step 7:** Click OK. If the display test screen was good and you select Yes, Windows<sup>®</sup> NT 4.0 will change the mode without restarting the system.

#### 2.3 AutoCAD, OS/2 and other application. Please refer to "On-Line Manual" in the CD-ROM. You need to install the "Acrobat Reader 3.01" program first.
### **Chapter 5**

# **ICH AUDIO DRIVER**

## 1. Overview

The ICH AC' 97 digital controller provides the next generation of audio performance to the PC market.

### **1.1 Features**

- PCI Bus Master for fast DMA.
- Fully Compliant with PC97 Power Management Specification.

### **1.2 System Requirements**

This section describes system requirements for the Audio Driver installation and Usage.

| Computer                | Intel <sup>®</sup> Celeron <sup>TM</sup> processor or higher |
|-------------------------|--------------------------------------------------------------|
| <b>Operating system</b> | DOS 5.0 or higher, Windows <sup>®</sup> 95/98,               |
|                         | Windows® NT 3.51 or 4.0, or OS/2®                            |
| CD-ROM                  | Double Speed or Higher                                       |
| Chipset                 | ICH                                                          |

# 2. Audio Driver Setup & Usage Procedures

Insert the CD-title into your CD-ROM drive. This CD will auto-run. This will display installation for VGA driver and sound driver, Intel 810/820 INF Update (only for Windows 95/98) and Trend PC-cillin 98. Just click the button for automatic installation for audio driver.

### 2.1 Windows® 95/98

If you start Windows<sup>®</sup> 95/98, this will automatically detect this hardware onboard "PCI Multimedia Audio Device" and "Gameport Joystick". You need to click "Next", then "Finish". Do not click on the "Cancel". The driver need these ID.

#### 2.1-1 Audio Driver Installation Procedure:

- **Step 1:** Insert the provided CD\_ROM disk into the CD-ROM drive.
- **Step 2:** Look for the CD\_ROM drive, double click on the CD\_ROM icon. This will show the setup screen.
- Step 3: Click on "ADI SoundMax Drivers" icon.
- Step 4: This will copy the audio drivers into the hard drive.
- Step 5: A message will appear stating you must restart the Windows<sup>®</sup> 95/98 system, select **yes** to restart.

### 2.2 Windows® NT 4.0

#### 2.2-1 Audio Driver Installation Procedure:

- **Step 1:** Insert the provided CD\_ROM disk into the CD-ROM drive.
- **Step 2:** Look for the CD\_ROM drive, double click on the CD\_ROM icon. This will show the setup screen.
- Step 3: Click on "ADI SoundMax Drivers" icon.
- **Step 4:** This will copy the audio drivers into the hard drive.
- Step 5: A message will appear stating you must restart the Windows<sup>®</sup> NT system, select **yes** to restart.